## On-farm Software Classification Report GEA

 Open DairyPlan C21 and open the "Report Generator". This can be found in the "Evaluation Programs" tab.

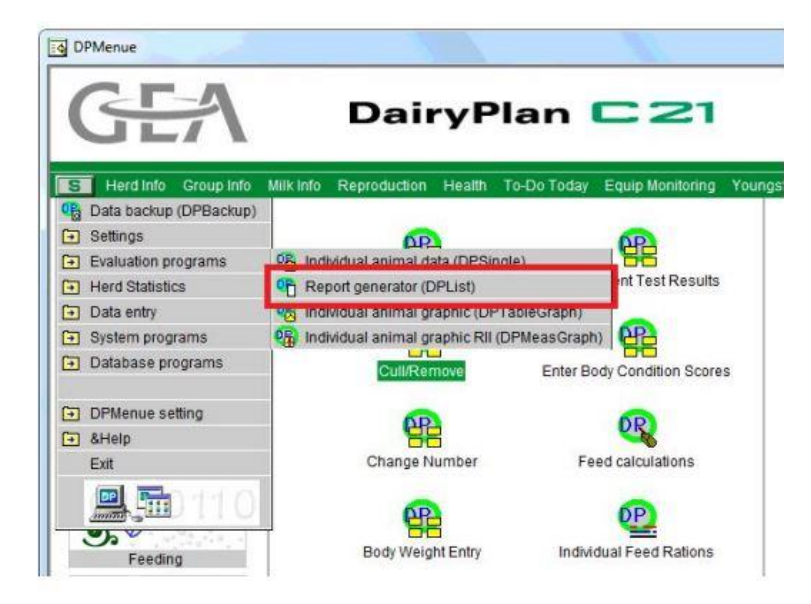

2. Click on the **report design editor** to fill in columns.

| \Upsilon File | Edit | Design | View | Windo | w Hel | D |   |   |   |   |   |   |     |  |
|---------------|------|--------|------|-------|-------|---|---|---|---|---|---|---|-----|--|
| <b>A</b>      |      | 2 🔀    |      |       | ut lo | 6 | 8 | 8 | φ | 2 | 8 | đ | a a |  |

3. For this report, we can unselect- 'B-calf', and we can leave the setting on "Active animals" in "Status & Groups".

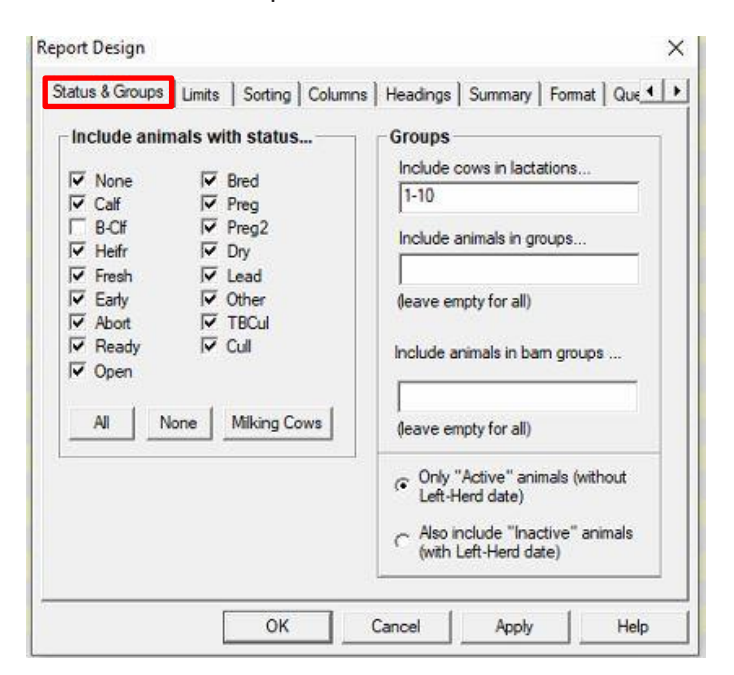

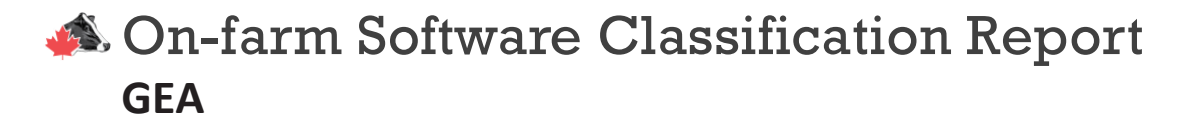

4. Select "Limits".

| Code        | L                 | imits     |                   | Description   | ı             | T |
|-------------|-------------------|-----------|-------------------|---------------|---------------|---|
| actNo       | a                 | t least 1 |                   | Lactation N   | Number        |   |
|             | E.                | Adju      | st Limit —        |               |               |   |
| Add And     | Add Another Limit |           | Lactation Number  |               |               |   |
| Ren         | nove              | Enter     | Enter lower limit |               |               |   |
| Cha         | ange              | Enter     | upper limit       |               |               |   |
| Limit Metho | d                 |           | - Data S          | earch Op      | tions         |   |
| Limit one   | OR two OR th      | ree       | [ Inclu           | ude lifetime  | history data  |   |
| List cows   | NOT meeting       | limits    | ∏ Mult            | iple Lines fo | or Table Data |   |

5. Select the "Columns", then click "Add".

| Code | Descri | ption |  |
|------|--------|-------|--|
|      |        |       |  |
|      |        |       |  |
|      |        |       |  |

## On-farm Software Classification Report GEA

6. Select the five categories: <u>Cow number, registration number, birth date, lactation number</u> <u>and calving date.</u>

| Choose a category                                                                                                    | Right click for cod                                                      | e info                                   |
|----------------------------------------------------------------------------------------------------|--------------------------------------------------------------------------|------------------------------------------|
| general animal data<br>reproduction management actions<br>reproduction management success p<br>feed amounts and remainders<br>daily milk weights<br>Milk Testing<br>individual body weight measurements<br>Body condition scores<br>lactation summary data | Cow Number<br>Dam<br>Group Number<br>Name<br>Registration number<br>Sire | Cow<br>Dam<br>Gp<br>Name<br>Reg1<br>Sire |
|                                                                                                    |                                                                          |                                          |
| List of codes or formulas<br>Cow, Reg1                                                                                                    |                                                                          |                                          |
| L <b>ist of codes or formulas</b><br>Cow, Reg1 <br>Cow Number, Registration number<br>(IPS:                                                                                                    | ^                                                                        | Add formula to M<br>Favourites           |
| List of codes or formulas<br>Cow, Reg1<br>Cow Number, Registration number<br>TIPS:<br>Use [n] to index tables<br>Use [s+b] to enter formulas<br>Use who set the width                                                                                      | ^                                                                        | C Add formula to M<br>Favourites         |
| List of codes or formulas<br>Cow, Reg1<br>Cow Number, Registration number<br>TIPS:<br>Use [n] to index tables<br>Use [a+b] to enter formulas<br>Use (a+b) to enter formulas<br>Use :w to set the width<br>Use .d to set the decimal precision              | ^                                                                        | Add formula to M Favourites OK Cancel    |

|                                                                                                    | Right click for code  | info                                   |  |  |  |  |
|----------------------------------------------------------------------------------------------------|-----------------------|----------------------------------------|--|--|--|--|
| Enter word to search for                                                                                                    | BIRTH Vet Action Date | BirDat                                 |  |  |  |  |
| Please enter at least two letters.                                                                                                    |                       |                                        |  |  |  |  |
| Show Obsolete Codes                                                                                                    |                       |                                        |  |  |  |  |
|                                                                                                    |                       |                                        |  |  |  |  |
| list of codes or formulas                                                                                                    | 4                     |                                        |  |  |  |  |
| List of codes or formulas<br>Cow, Reg1                                                                                                    | 4                     |                                        |  |  |  |  |
| List of codes or formulas<br>Cow, Reg1<br>Cow Number, Registration number<br>TIPS:                                                                                                    | ^                     | Favourites                             |  |  |  |  |
| List of codes or formulas<br>Cow, Reg1<br>Cow Number, Registration number<br>TIPS:<br>Use [n] to index tables<br>Use [n] to index tables<br>Use (w to set the width                                                                            | ^                     | C Add formula to My<br>Favourites      |  |  |  |  |
| List of codes or formulas<br>Cow, Reg1<br>Cow Number, Registration number<br>TIPS:<br>Use [n] to index tables<br>Use [a+b] to enter formulas<br>Use (a+b) to enter formulas<br>Use : w to set the width<br>Use .d to set the decimal precision |                       | Add formula to My Favourites OK Cancel |  |  |  |  |

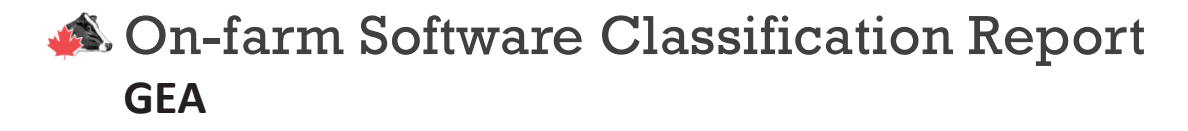

7. All codes for columns should appear as the ones below. Click "OK".

| Cow<br>Reg1<br>BirDat<br>LactNo | Uescription<br>Cow Number<br>Registration number<br>BIRTH Vet Action Date<br>Lactation Number |  |
|---------------------------------|-----------------------------------------------------------------------------------------------|--|
| ClvDat                          | CALVE Vet Action Date                                                                         |  |
|                                 |                                                                                               |  |
|                                 |                                                                                               |  |
|                                 |                                                                                               |  |

8. Click "headings" to outline categories and list name before exporting. Click "OK".

| -                     | o I chino  | Looning   | Column     | s nedul    | Summary          | Pormat   Que_ |
|-----------------------|------------|-----------|------------|------------|------------------|---------------|
| Report Titles         |            |           | Classific  | ation List |                  |               |
|                       |            |           | Cidadillo  | ation Lot  |                  |               |
|                       |            |           |            |            |                  |               |
| Column Han            | diana      |           |            |            |                  |               |
| Cow No.               | Reg 1      | Number    | Birth      | Date       | Lact.No.         | Calv.Dat.     |
| an an ann an Choisean | 1000       |           |            |            |                  |               |
| 1                     |            |           |            |            |                  |               |
|                       |            | the "Annh | " button t | o see hov  | the columns li   | ne un         |
|                       | Tin: nnees |           | Duttonit   | 0 200 1101 | v and columns in | no up.        |
|                       | Tip: press |           |            |            |                  |               |
|                       | Tip: press |           |            |            |                  |               |
|                       | Tip: press |           |            |            |                  |               |
|                       | Tip: press |           |            |            |                  |               |

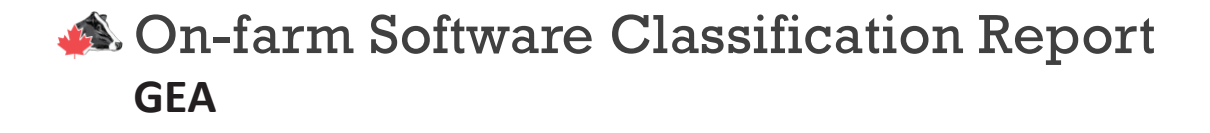

## 9. Select transfer file.

| Tile Edit Design | View Window Help |            |             |  |
|------------------|------------------|------------|-------------|--|
| 🖪 🕹 겸 🎀          | 🔁 🌆 🌆 🖾          | <b>B</b> 6 | 🔷 🗂 🗧 🔋 🖪   |  |
|                  |                  | Classific  | cation List |  |

10. Export to excel, click "OK", and submit the download to classifciation@holstein.ca

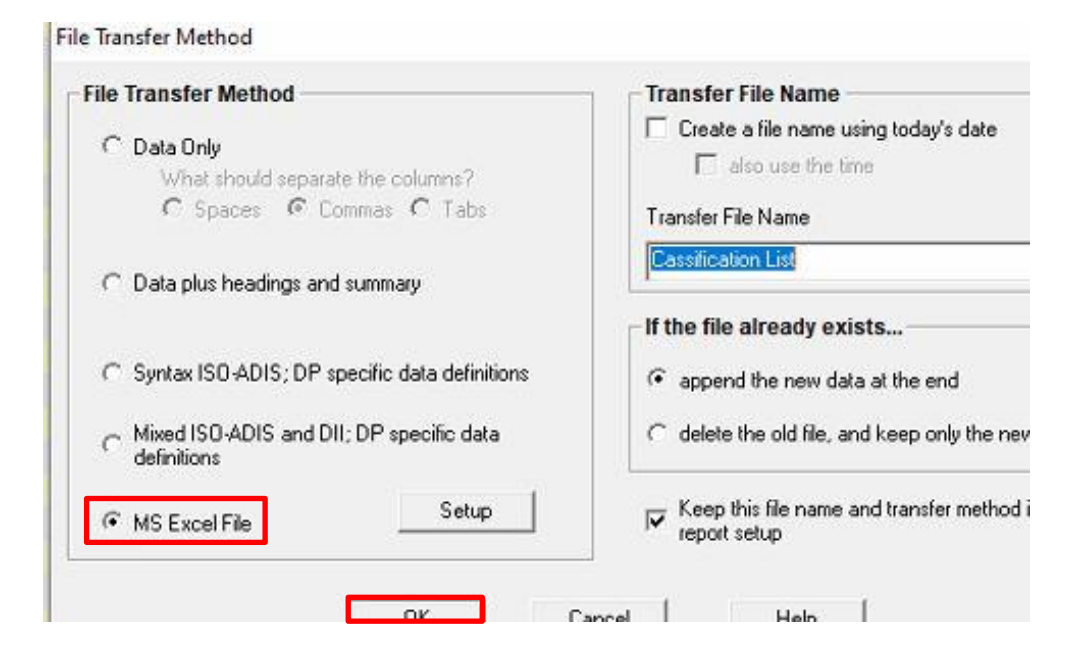